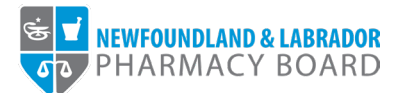

## **NLPB Registrant Portal**

## **User Guide**

Adding/Updating Employment Information

Updated October 24, 2022

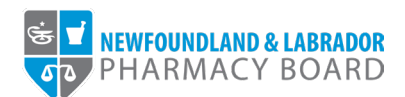

1. Log into the <u>NLPB Registrant Portal</u>.

2. Once you have logged into your profile, click on *Employment Information* on the side menu.

| Home                             | Home                 |                     |                     |                             |                              |
|----------------------------------|----------------------|---------------------|---------------------|-----------------------------|------------------------------|
| Profile                          |                      |                     |                     |                             |                              |
| Registrant Information           |                      |                     |                     |                             |                              |
| Employment Information           | Your Information     |                     |                     |                             |                              |
| Certificate & Pocket Card        | First Name           |                     | Last Name           | Middle N                    | ame                          |
| Registration                     | Julie                |                     | Reddy               |                             |                              |
| Document Upload                  | Telephone            |                     | Email               |                             |                              |
| Professional Development         | (709) 555-5555       |                     | jreddy@nlpb.ca      |                             |                              |
| Registration Renewal             |                      |                     | 1.1.0               |                             |                              |
| Authorizations                   |                      |                     |                     |                             |                              |
| Requests                         |                      |                     |                     |                             |                              |
| Name Change Request              | Registrations        |                     |                     |                             |                              |
| Document Request                 | Desistantian Tran    | Desistation Number  | Desistantian Otatua | Desistanting Effective Data | Deviatedian Evolution Data   |
| Other Pharmacy Registrations     | Registration type    | Registration Number | Registration Status | Registration Ellective Date | Registration Expiration Date |
| Professional Liability Insurance | Pharmacy Technician  | 99-P19999           | Active              | 01/01/2022                  | 01/01/2023                   |
| Invoices & Receipts              |                      |                     |                     |                             |                              |
| Account Settings                 |                      |                     |                     |                             |                              |
|                                  | Outstanding Invoices |                     |                     |                             |                              |
|                                  |                      |                     |                     |                             |                              |

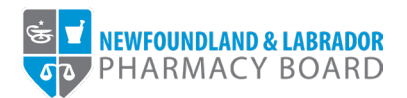

3. To edit an employment record, click the *Update* button next to the record. To add a new employment record, click the + Add New Employment link.

*Please note: If you no longer work with an employer, ensure you add an Employment End Date to the record.* 

| Image: Control information information informa | NEWFOUNDLAND & LABRADOR                             |                                                     |                                         |                                      |                            |  |
|----------------------------------------------------------------------------------------------------|-----------------------------------------------------|-----------------------------------------------------|-----------------------------------------|--------------------------------------|----------------------------|--|
| Prefix   Registration   Cardinata & Packet Cardi   Registration   Registration Researd   Registration Researd   Athorizations   Registration Researd   Contrad Registration   Document Lydiad   Athorizations   Registration Researd   Registration Researd   Registration Researd   Contrad Registration Researd   Registration Researd   Registration Researd   Registration Researd   Registration Researd   Registration Researd   Registration Researd   Registration Researd   Registration Researd   Registration Researd   Registration Researd   Registration Researd   Researd Registration Researd   Researd Registration Resea                                                                                                    | Home                                                | Employment Information                              |                                         |                                      |                            |  |
| Engloyeent Mormation       Engloyeent Mormation       Engloyeent Mande       Engloyeent Mande       Engloyeent Mande         Registration       No       03/15/2021       NA       Udata         Jocument Valdad                                                                                                    | Profile<br>Registrant Information                   | Your employment history is listed below, includi    | ng your employment since registering wi | th NLPB and any sites you have state | ed you intend to practise. |  |
| Registration     + Add New Employment       Professional Development     + Add New Employment       Registration Reneval     -       Authorizations     -       Registration Reneval     -       Jocument Upload     -       Other Pharmacy Registrations     -       Professional Liability Insurance     -       Invoices & Receipts     -       Account Settings     -                                                                                                    | Employment Information<br>Certificate & Pocket Card | Employer Name<br>NLPB, 145 Kelsey Drive, St. John's | Primary Employment                      | Employment Start Date 03/15/2021     | Employment End Date        |  |
| Professional Development Reguests Obser Pharmacy Registrations Professional Lability Insurance Invoices & Receipts Account Settings                                                                                                    | Registration<br>Document Upload                     |                                                     | +A                                      | dd New Employment                    |                            |  |
| Authorizations       Requests       Name Change Request       Document Request       Other Pharmacy Registrations       Professional Lability Insurance       Invoices & Receipts       Acount Settings                                                                                                    | Professional Development<br>Registration Renewal    |                                                     |                                         |                                      |                            |  |
| Name Change Request         Document Request         Other Pharmacy Registrations         Professional Lability Insurance         Involces & Receipts         Account Settings                                                                                                    | Authorizations<br>Requests                          |                                                     |                                         |                                      |                            |  |
| Other Pharmacy Registrations Professional Liability Insurance Involces & Receipts Account Settings                                                                                                    | Name Change Request<br>Document Request             |                                                     |                                         |                                      |                            |  |
| Involces & Receipts Account Settings                                                                                                    | Other Pharmacy Registrations                        |                                                     |                                         |                                      |                            |  |
| Account Settings                                                                                                    | Invoices & Receipts                                 |                                                     |                                         |                                      |                            |  |
|                                                                                                    | Account Settings                                    |                                                     |                                         |                                      |                            |  |
|                                                                                                    |                                                     |                                                     |                                         |                                      |                            |  |
|                                                                                                    |                                                     |                                                     |                                         |                                      |                            |  |

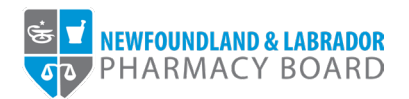

4. Select a Pharmacy from the *Employer Name* drop-down field or select 'Other' if your employer is not in the list. *Please note, if you select 'Other', you will be required to add the employer's name and address in the fields provided.* 

|                                  |                                                           |                                                                  | Julie Reddy V |
|----------------------------------|-----------------------------------------------------------|------------------------------------------------------------------|---------------|
| ST NEWFOUNDLAND & LABRADOR       |                                                           |                                                                  |               |
| v                                |                                                           |                                                                  |               |
| Home                             | Employment Information - Add                              |                                                                  |               |
| Profile                          |                                                           |                                                                  |               |
| Registrant Information           |                                                           |                                                                  |               |
| Employment Information           | Note: All information with a red asterisk (*) is required | L                                                                |               |
| Certificate & Pocket Card        |                                                           |                                                                  |               |
| Registration                     | Employer Information                                      |                                                                  |               |
| Document Upload                  | Employer Name *                                           | Select                                                           | ~             |
| Professional Development         |                                                           | Select                                                           | Ê             |
| Registration Renewal             | Employment Type *                                         | Arnold's Cove Pharmacy AC-176, Arnold's Cove                     |               |
| Authorizations                   | Position *                                                | Avalon Drugs BR-423, 410-412 Conception Bay Highway, Bay Roberts |               |
| Requests                         |                                                           | Baccalieu Trail Pharmacy SB-308, Spaniard's Bay                  |               |
| Name Change Request              |                                                           | Raccalieu Trail Pharmacy SR-307 Clarke's Reach                   | -             |
| Document Request                 | Employment Information                                    |                                                                  |               |
| Other Pharmacy Registrations     | Employment Start Date *                                   |                                                                  | <u> </u>      |
| Professional Liability Insurance | Employment End Date                                       |                                                                  | <b>#</b>      |
| Invoices & Receipts              |                                                           |                                                                  |               |
| Account Settings                 | Employee's Phone *                                        |                                                                  |               |
|                                  | Employee's Email *                                        |                                                                  |               |
|                                  | Registration                                              | Select                                                           | ~             |
|                                  | Is this your primary employment? *                        | ○ Yes ○ No                                                       |               |
|                                  | Related to Profession *                                   | O Yee O No                                                       | _             |

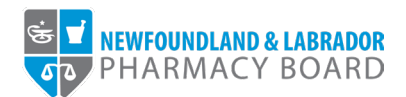

5. Select the appropriate value from the Employment Type drop-down field.

|                              |                                                         |                                                  | Julie Reddy V |
|------------------------------|---------------------------------------------------------|--------------------------------------------------|---------------|
| ST NEWFOUNDLAND & LABRADOR   |                                                         |                                                  |               |
| •                            |                                                         |                                                  |               |
| Home                         | Employment Information - Add                            |                                                  |               |
| Profile                      |                                                         |                                                  |               |
| Registrant Information       |                                                         |                                                  |               |
| Employment Information       | Note: All information with a red asterisk (*) is requir | red.                                             |               |
| Certificate & Pocket Card    |                                                         |                                                  |               |
| Registration                 | Employer Information                                    |                                                  |               |
| Document Upload              | Employer Name *                                         | Arnold's Cove Pharmacy AC-176, Arnold's Cove     | ~             |
| Professional Development     |                                                         | Select Other II your employer is not in the list |               |
| Registration Renewal         | Employment Type *                                       | Select                                           | ~             |
| Authorizations               | Position *                                              | Administrative                                   |               |
| Requests                     |                                                         | Community                                        |               |
| Name Change Request          | Employment Information                                  | Hospital                                         |               |
| Document Request             | Employment Start Date *                                 | Relief                                           | -             |
| Other Pharmacy Registrations | Employment Start Date *                                 |                                                  | hand          |
| Invoices & Receipts          | Employment End Date                                     |                                                  | <u> </u>      |
| Account Settings             | Employee's Phone *                                      |                                                  |               |
|                              |                                                         |                                                  |               |
|                              | Employee's Email 🔻                                      |                                                  |               |
|                              | Registration                                            | Select                                           | ~             |
|                              | Is this your primary employment? *                      | ○ Yes ○ No                                       |               |
|                              | Polated to Profession *                                 | O Yee O Ne                                       |               |

6. Type in the title of your position with the employer in the *Position* field.

| S V NEWFOUNDLAND & LABRADOR                                                 |                                                          |                                                    |         |
|-----------------------------------------------------------------------------|----------------------------------------------------------|----------------------------------------------------|---------|
| PHARMACY BOARD                                                              |                                                          |                                                    |         |
|                                                                             |                                                          |                                                    |         |
| Home                                                                        | Employment Information - Add                             |                                                    |         |
| Profile                                                                     |                                                          |                                                    |         |
| Registrant Information                                                      |                                                          |                                                    |         |
| Employment Information                                                      | Note: All information with a red asterisk                | (*) is required.                                   |         |
| Certificate & Pocket Card                                                   |                                                          |                                                    |         |
| Registration                                                                | Employer Information                                     |                                                    |         |
| Document Upload                                                             | Employer Name *                                          | Arnold's Cove Pharmacy AC-176, Arnold's Cove       | ~       |
| Professional Development                                                    |                                                          | Select "Other" If your employer is not in the list |         |
| Registration Renewal                                                        | Employment Type *                                        | Community                                          | ~       |
| Authorizations                                                              | Position *                                               | Staff Pharmacy Technician                          |         |
| Requests                                                                    |                                                          |                                                    |         |
| Name Change Request                                                         |                                                          |                                                    |         |
| Document Request                                                            | Employment Information                                   |                                                    |         |
| Other Pharmacy Registrations                                                | Employment Start Date *                                  |                                                    | <b></b> |
|                                                                             |                                                          |                                                    | 60      |
| Professional Liability Insurance                                            | Employment End Date                                      |                                                    |         |
| Professional Liability Insurance<br>Invoices & Receipts                     |                                                          |                                                    |         |
| Professional Liability Insurance<br>Invoices & Receipts<br>Account Settings | Employee's Phone *                                       |                                                    |         |
| Professional Liability Insurance<br>Invoices & Receipts<br>Account Settings | Employee's Phone *                                       |                                                    |         |
| Professional Liability Insurance<br>Invoices & Receipts<br>Account Settings | Employee's Phone 🕈<br>Employee's Email 拳                 |                                                    |         |
| Professional Liability Insurance<br>Invoices & Receipts<br>Account Settings | Employee's Phone *<br>Employee's Email *<br>Registration | Select                                             | ~       |
| Professional Liability Insurance<br>Invoices & Receipts<br>Account Settings | Employee's Phone * Employee's Email * Registration       | Select                                             | v       |

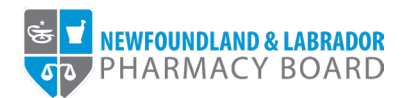

7. Click the calendar icon in the *Employment Start Date* field and select the date you began working with the employer.

|                              |                                           |                                                    | lulie Reddy V |
|------------------------------|-------------------------------------------|----------------------------------------------------|---------------|
| SE V NEWFOUNDLAND & LABRADOR |                                           |                                                    |               |
| NP .                         |                                           |                                                    |               |
| Home                         | Employment Information - Add              |                                                    |               |
| Profile                      |                                           |                                                    |               |
| Registrant Information       |                                           |                                                    |               |
| Employment Information       | Note: All information with a red asterisk | (*) is required.                                   |               |
| Certificate & Pocket Card    |                                           |                                                    |               |
| Registration                 | Employer Information                      |                                                    |               |
| Document Unload              | Employer Name *                           | Arnold's Cove Pharmacy AC-176, Arnold's Cove       | ~             |
| Professional Development     |                                           | Select "Other" if your employer is not in the list |               |
| Registration Renewal         | Employment Type *                         | Community                                          | ~             |
| Authorizations               | Pacifian *                                | Staff Dharmany Tachnician                          |               |
| Requests                     | I OSIGOT                                  |                                                    |               |
| Name Change Request          |                                           |                                                    |               |
| Document Request             | Employment Information                    |                                                    |               |
| Other Bharmany Registrations | Employment Start Date *                   | 09/05/2022                                         | Ê             |
|                              | inpoyment our our                         |                                                    |               |
|                              | Employment End Date                       | Su Mo Tu We Th Fr Sa                               |               |
|                              | Employee's Phone *                        | 28 29 30 31 1 2 3                                  |               |
| Account Settings             |                                           | 4 5 6 7 8 9 10                                     |               |
|                              | Employee's Email *                        | 18 19 20 21 22 23 24                               |               |
|                              | Registration                              | 25 26 27 28 29 30 1                                | ~             |
|                              |                                           | 2 3 4 0 0 7 8<br>Monday, October 24, 2022          |               |
|                              | Is this your primary employment? *        |                                                    |               |
|                              | Related to Profession *                   | O Yes O No                                         |               |

8. Type in your work phone number in the *Employee's Phone* field.

|                                                         |                                             |                                                    | Julie Reddy |
|---------------------------------------------------------|---------------------------------------------|----------------------------------------------------|-------------|
| STATES NEWFOUNDLAND & LABRADOR<br>STATES PHARMACY BOARD |                                             |                                                    |             |
|                                                         |                                             |                                                    |             |
| Home                                                    | Employment Information - Add                |                                                    |             |
| Profile                                                 |                                             |                                                    |             |
| Registrant Information                                  |                                             |                                                    |             |
| Employment Information                                  | Note: All information with a red asterisk ( | *) is required.                                    |             |
| Certificate & Pocket Card                               |                                             |                                                    |             |
| Registration                                            | Employer Information                        |                                                    |             |
| Document Upload                                         | Employer Name *                             | Arnold's Cove Pharmacy AC-176, Arnold's Cove       | ~           |
| Professional Development                                |                                             | Select "Other" if your employer is not in the list |             |
| Registration Renewal                                    | Employment Type *                           | Community                                          | ~           |
| Authorizations                                          | Position *                                  | Staff Pharmacy Technician                          |             |
| Requests                                                |                                             |                                                    |             |
| Name Change Request                                     |                                             |                                                    |             |
| Document Request                                        | Employment Information                      |                                                    |             |
| Other Pharmacy Registrations                            | Employment Start Date *                     | 09/05/2022                                         | <u> </u>    |
| Professional Liability Insurance                        | Employment End Date                         |                                                    | <u>66</u>   |
| Invoices & Receipts                                     |                                             |                                                    |             |
| Account Settings                                        | Employee's Phone *                          | (709) 555-5555                                     |             |
|                                                         | Employee's Email *                          |                                                    |             |
|                                                         | Registration                                | Select                                             | ~           |
|                                                         | Is this your primary employment? *          | ○ Yes ○ No                                         |             |
|                                                         | Related to Profession *                     | O Yes O No                                         |             |

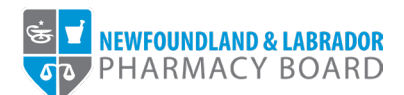

9. Type in your work email address in the *Employee's Email* field.

|                                  |                                                     |                                                    | Julie Reddy 🗸 🗸 |
|----------------------------------|-----------------------------------------------------|----------------------------------------------------|-----------------|
| E VEWFOUNDLAND & LABRADOR        |                                                     |                                                    |                 |
|                                  |                                                     |                                                    |                 |
| Home                             | Employment Information - Add                        |                                                    |                 |
| Profile                          |                                                     |                                                    |                 |
| Registrant Information           |                                                     |                                                    |                 |
| Employment Information           | Note: All information with a red asterisk (*) is re | quired.                                            |                 |
| Certificate & Pocket Card        |                                                     |                                                    |                 |
| Registration                     | Employer Information                                |                                                    |                 |
| Document Upload                  | Employer Name *                                     | Arnold's Cove Pharmacy AC-176, Arnold's Cove       | ×               |
| Professional Development         |                                                     | Select "Other" if your employer is not in the list |                 |
| Registration Renewal             | Employment Type *                                   | Community                                          | ×               |
| Authorizations                   | Position *                                          | Staff Pharmacy Technician                          |                 |
| Requests                         |                                                     |                                                    |                 |
| Name Change Request              | Employment Information                              |                                                    |                 |
| Document Request                 | Employment mormation                                |                                                    |                 |
| Other Pharmacy Registrations     | Employment Start Date *                             | 09/05/2022                                         | <u> </u>        |
| Professional Liability Insurance | Employment End Date                                 |                                                    | <u></u>         |
| Invoices & Receipts              |                                                     |                                                    |                 |
| Account Settings                 | Employee's Phone *                                  | (709) 555-5555                                     |                 |
|                                  | Employee's Email *                                  | julie.reddy@pharmacy.ca                            |                 |
|                                  | Registration                                        | Select                                             | ~               |
|                                  | Is this your primary employment? *                  | O Yes O No                                         |                 |
|                                  |                                                     |                                                    |                 |

## 10. Select your registration associated with the position from the Registration field.

|                                  |                                         |                                                    | Julie Reddy ~ |
|----------------------------------|-----------------------------------------|----------------------------------------------------|---------------|
| STO PHARMACY BOARD               |                                         |                                                    |               |
| NP.                              |                                         |                                                    |               |
| Home                             | Employment Information - Add            | 1                                                  |               |
| Profile                          |                                         | -                                                  |               |
| Registrant Information           |                                         |                                                    |               |
| Employment Information           | Note: All information with a red asteri | isk (*) is required.                               |               |
| Certificate & Pocket Card        |                                         |                                                    |               |
| Registration                     | Employer Information                    |                                                    |               |
| Document Upload                  | Employer Name *                         | Arnold's Cove Pharmacy AC-176, Arnold's Cove       | ~             |
| Professional Development         |                                         | Select "Other" if your employer is not in the list |               |
| Registration Renewal             | Employment Type *                       | Community                                          | ×             |
| Authorizations                   | Position *                              | Staff Pharmacy Technician                          |               |
| Requests                         |                                         |                                                    |               |
| Name Change Request              | Employment Information                  |                                                    |               |
| Document Request                 | Employment mormation                    |                                                    |               |
| Other Pharmacy Registrations     | Employment Start Date *                 | 09/05/2022                                         | <u> </u>      |
| Professional Liability Insurance | Employment End Date                     |                                                    | <b>*</b>      |
| Invoices & Receipts              | Englandi Diana 🕈                        | (700) EEE EEEE                                     |               |
| Account Settings                 | Employee's Phone                        | (709) 555-5555                                     |               |
|                                  | Employee's Email *                      | julie.reddy@pharmacy.ca                            |               |
|                                  | Registration                            | Select                                             | ~             |
|                                  | Is this your primary employment? *      | Select                                             |               |
|                                  | is this your primary employment? *      | 99-PT9999 - Pharmacy Technician                    |               |
|                                  | Related to Profession *                 |                                                    |               |

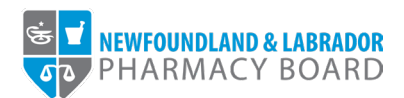

11. Indicate whether this employment is your primary employment by selecting 'Yes' or 'No' from the *Is this your primary employment*? field.

| Employment Information           | Note: All information with a red asterisk (*) i | is required.                                       | -             |
|----------------------------------|-------------------------------------------------|----------------------------------------------------|---------------|
| Certificate & Pocket Card        |                                                 |                                                    |               |
| Registration                     | Employer Information                            |                                                    |               |
| Document Upload                  | Employer Name *                                 | Arnold's Cove Pharmacy AC-176, Arnold's Cove       | ~             |
| Professional Development         |                                                 | Select "Other" if your employer is not in the list |               |
| Registration Renewal             | Employment Type *                               | Community                                          | ~             |
| Authorizations                   | Position *                                      | Staff Pharmacy Technician                          |               |
| Requests                         |                                                 |                                                    |               |
| Name Change Request              |                                                 |                                                    |               |
| Document Request                 | Employment Information                          |                                                    |               |
| Other Pharmacy Registrations     | Employment Start Date *                         | 09/05/2022                                         |               |
| Professional Liability Insurance | Employment End Date                             |                                                    | <u> </u>      |
| Invoices & Receipts              |                                                 |                                                    |               |
| Account Settings                 | Employee's Phone *                              | (709) 555-5555                                     |               |
|                                  | Employee's Email *                              | julie.reddy@pharmacy.ca                            |               |
|                                  | Registration                                    | 99-PT9999 - Pharmacy Technician                    | ~             |
|                                  | Is this your primary employment? *              | ● Yes 〇 No                                         |               |
|                                  | Related to Profession *                         | ○ Yes ○ No                                         |               |
|                                  |                                                 |                                                    |               |
|                                  |                                                 |                                                    |               |
|                                  | < Cancel                                        |                                                    | Save & Back > |
|                                  |                                                 |                                                    |               |
|                                  |                                                 |                                                    |               |
|                                  |                                                 |                                                    | Ŧ             |

12. Indicate whether this employment is related to your NLPB registration by selecting 'Yes' or 'No' from the *Related to Profession* field.

|                                  | Note: All information with a red asterisk | (*) is required.                                   |               |
|----------------------------------|-------------------------------------------|----------------------------------------------------|---------------|
| Employment Information           | HOIE.                                     | 1 /                                                |               |
| Certificate & Pocket Card        | Employer Information                      |                                                    |               |
| Registration                     |                                           |                                                    |               |
| Document Upload                  | Employer Name *                           | Arnold's Cove Pharmacy AC-176, Arnold's Cove       |               |
| Professional Development         |                                           | Select "Other" il your employer is not in the list |               |
| Registration Renewal             | Employment Type *                         | Community                                          | ×             |
| Authorizations                   | Position *                                | Staff Pharmacy Technician                          |               |
| Requests                         |                                           |                                                    |               |
| Name Change Request              |                                           |                                                    |               |
| Document Request                 | Employment Information                    |                                                    |               |
| Other Pharmacy Registrations     | Employment Start Date *                   | 09/05/2022                                         | <u></u>       |
| Professional Liability Insurance | Employment End Date                       |                                                    | <b>m</b>      |
| Invoices & Receipts              |                                           |                                                    |               |
| Account Settings                 | Employee's Phone *                        | (709) 555-5555                                     |               |
|                                  | Employee's Email *                        | julie.reddy@pharmacy.ca                            |               |
|                                  | Registration                              | 99-PT9999 - Pharmacy Technician                    | ~             |
|                                  | Is this your primary employment? *        | ● Yes ○ No                                         |               |
|                                  | Related to Profession *                   | ● Yes ○ No                                         |               |
|                                  |                                           |                                                    |               |
|                                  |                                           |                                                    |               |
|                                  | < Cancel                                  |                                                    | Save & Back > |
|                                  |                                           |                                                    |               |
|                                  |                                           |                                                    |               |
|                                  |                                           |                                                    |               |
|                                  |                                           |                                                    |               |

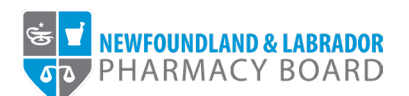

13. Click Save & Back to save the record and return to the Employment Information page.

| Employment Information               | Note: All information with a red asterisk (*) is required. |                                                              |     |  |  |  |
|--------------------------------------|------------------------------------------------------------|--------------------------------------------------------------|-----|--|--|--|
| Certificate & Pocket Card            | Employer Information                                       |                                                              |     |  |  |  |
| Document Upload                      | Employer Name *                                            | Arnold's Cove Pharmacy AC-176, Arnold's Cove $\sim$          |     |  |  |  |
| Professional Development             | Employment Type *                                          | Select 'Other' if your employer is not in the list Community |     |  |  |  |
| Authorizations                       | Position *                                                 | Staff Pharmacy Technician                                    |     |  |  |  |
| Requests                             |                                                            |                                                              |     |  |  |  |
| Name Change Request Document Request | Employment Information                                     |                                                              |     |  |  |  |
| Other Pharmacy Registrations         | Employment Start Date *                                    | 09/05/2022                                                   |     |  |  |  |
| Professional Liability Insurance     | Employment End Date                                        | ÷                                                            |     |  |  |  |
| Account Settings                     | Employee's Phone *                                         | (709) 555-5555                                               |     |  |  |  |
|                                      | Employee's Email *                                         | julie.reddy@pharmacy.ca                                      |     |  |  |  |
|                                      | Registration                                               | 99-PT9999 - Pharmacy Technician 🗸                            |     |  |  |  |
|                                      | Is this your primary employment? *                         | 🖲 Yes 🔿 No                                                   |     |  |  |  |
|                                      | Related to Profession *                                    | Yes O Nd                                                     |     |  |  |  |
|                                      |                                                            |                                                              |     |  |  |  |
|                                      | < Cancel                                                   | Save & Bac                                                   | ck> |  |  |  |
|                                      |                                                            |                                                              |     |  |  |  |
|                                      |                                                            |                                                              |     |  |  |  |

14. The new employment record will now appear in the Employment Information table.

| PHARMACY BOARD                   |                                                               |                                    |                                      |                     |          |  |  |
|----------------------------------|---------------------------------------------------------------|------------------------------------|--------------------------------------|---------------------|----------|--|--|
|                                  |                                                               |                                    |                                      |                     |          |  |  |
| Home                             | Employment Information                                        |                                    |                                      |                     |          |  |  |
| Profile                          |                                                               |                                    |                                      |                     |          |  |  |
| Registrant Information           | Your employment history is listed below, including your emplo | syment since registering with NLPB | and any sites you have stated you ir | ntend to practise.  |          |  |  |
| Employment Information           | Employer Name                                                 | Primary Employment                 | Employment Start Date                | Employment End Date |          |  |  |
| Certificate & Pocket Card        | NLPB 145 Kelsev Drive St. John's                              | No                                 | 03/15/2021                           | N/A                 | Jupdate  |  |  |
| Registration                     |                                                               | 110                                | 001012021                            |                     |          |  |  |
| Document Upload                  | Arnold's Cove Pharmacy AC-176, Arnold's Cove                  | Yes                                | 09/05/2022                           | N/A                 | 🖋 Update |  |  |
| Professional Development         |                                                               |                                    |                                      |                     |          |  |  |
| Registration Renewal             | + Add New Employment                                          |                                    |                                      |                     |          |  |  |
| Authorizations                   |                                                               |                                    |                                      |                     |          |  |  |
| Requests                         |                                                               |                                    |                                      |                     |          |  |  |
| Name Change Request              |                                                               |                                    |                                      |                     |          |  |  |
| Document Request                 |                                                               |                                    |                                      |                     |          |  |  |
| Other Pharmacy Registrations     |                                                               |                                    |                                      |                     |          |  |  |
| Professional Liability Insurance |                                                               |                                    |                                      |                     |          |  |  |
| Invoices & Receipts              |                                                               |                                    |                                      |                     |          |  |  |
| Account Settings                 |                                                               |                                    |                                      |                     |          |  |  |
|                                  |                                                               |                                    |                                      |                     |          |  |  |
|                                  |                                                               |                                    |                                      |                     |          |  |  |
|                                  |                                                               |                                    |                                      |                     |          |  |  |